# Guide utilisateur logiciel licence ABV

Sur Internet, saisir l'adresse suivante :

https://admin.abvendee.fr/inscription

Si vous voulez effectuer un renouvellement de licence, vous devez sélectionner le premier pavé.

Si vous aviez déjà une licence dans un autre club, mais que vous souhaitez prendre une licence auprès de l'ABV, vous devez sélectionner le second pavé.

Pour toute création, il faut prendre le troisième pavé.

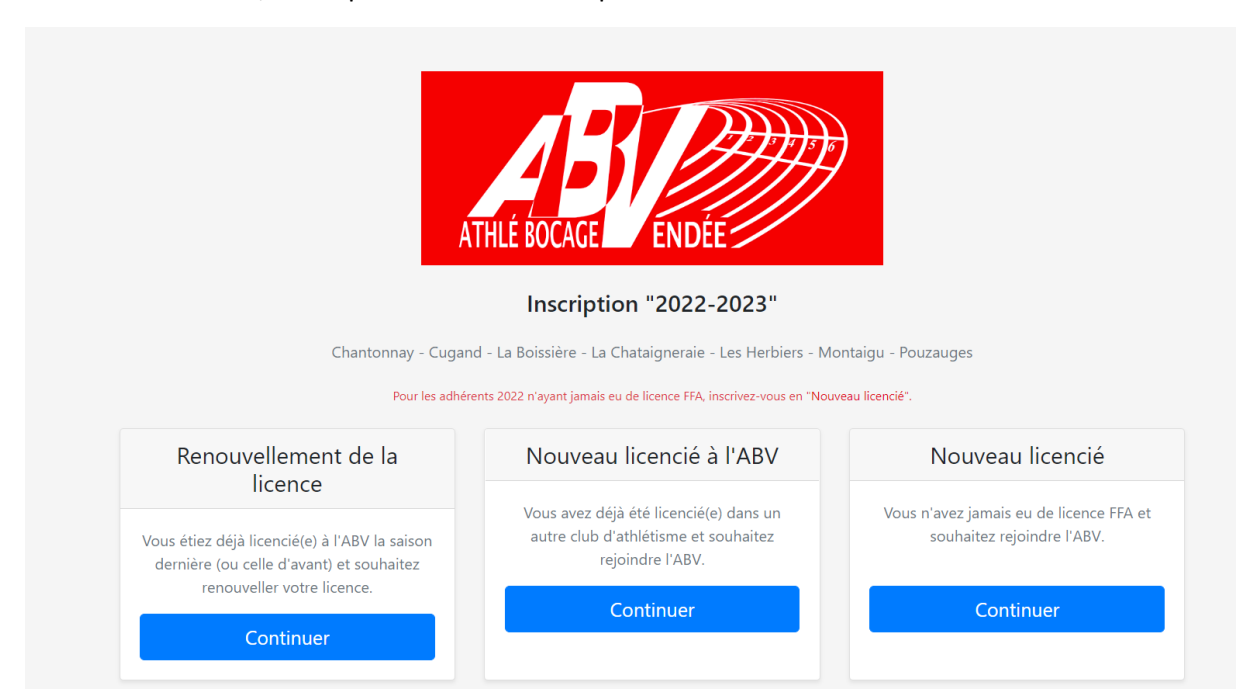

# 1 – Etape 1 : Renouvellement de licence

| ATHLÉ BOCAGE ENDÉE                                |  |  |  |  |  |
|---------------------------------------------------|--|--|--|--|--|
| Étape 1/10 - Renouvellement de la licence à l'ABV |  |  |  |  |  |
| N° de licence                                     |  |  |  |  |  |
| 965653                                            |  |  |  |  |  |
| Mot de passe                                      |  |  |  |  |  |
|                                                   |  |  |  |  |  |
| Continuer                                         |  |  |  |  |  |
| Mot de passe oublié ?                             |  |  |  |  |  |

Si vous ne connaissez pas votre mot de passe, cliquez sur « mot de passe oublié ».

Allez dans vos mails de « Athle Bocage Vendée » pour trouver le mot de passe.

Ensuite copier le mot de passe qui vous a été envoyé et le coller dans le champ « Mot de passe »

Puis cliquez sur « Continuer »

# Etape 2 : Coordonnées

Vous arrivez alors sur un écran ou vos informations arrivent. Merci de bien les vérifier et de les modifier s'il y a des erreurs.

| Á                                                                                  | THLÉ BOCAGE                 | <b>B</b><br>ENDÉE           |                               |
|------------------------------------------------------------------------------------|-----------------------------|-----------------------------|-------------------------------|
| Etape 2/9 - Coordonnées<br>Veuillez vérifier et corriger si besoin les coordonnées | aue vous nous aviez fourni  | lors de la dernière saison. |                               |
| En cas d'erreur dans votre nom, prénom et/ou date d                                | le naissance, merci de nous | le signaler par mail.       |                               |
| Nom *                                                                              |                             | Prénom *                    |                               |
| AIRIAU                                                                             |                             | Yvonnick                    |                               |
| Sexe                                                                               |                             | Date de naissance *         |                               |
| Masculin                                                                           | ~                           | 08/07/1958                  |                               |
| Nationalité                                                                        |                             | Nom et prénom du représ     | sentant légal du mineur *     |
| France                                                                             | ~                           |                             |                               |
| Adresse *                                                                          |                             |                             |                               |
| 5 RUE DES HAUTS DE MIRVILLE                                                        |                             |                             |                               |
| Adresse (complément)                                                               |                             |                             |                               |
| BOUFFERE                                                                           |                             |                             |                               |
| Code postal *                                                                      |                             | Ville                       |                               |
| 85600                                                                              |                             | BOUFFERE                    | ~                             |
| Téléphone domicile                                                                 | Téléphone travail           |                             | Téléphone mobile              |
| 0228150213                                                                         |                             |                             | 0672287605                    |
| Mail *                                                                             |                             |                             |                               |
| yvonnic.airiau@gmail.com                                                           |                             |                             |                               |
| Profession                                                                         |                             | Nom de l'entreprise et/ou   | u de l'établissement scolaire |
|                                                                                    |                             |                             |                               |
|                                                                                    | Con                         | tinuer                      |                               |

# Etape 3 : choix de l'activité et montant cotisation

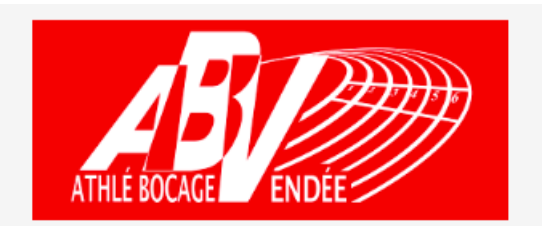

| Étape 3/9 - | Choix de | l'activité e | t du | type de | licence |
|-------------|----------|--------------|------|---------|---------|
|-------------|----------|--------------|------|---------|---------|

| Section                                                                                                    |   |
|----------------------------------------------------------------------------------------------------|---|
| ABV Montaigu                                                                                                    | ~ |
| Activité pratiquée                                                                                                    |   |
| Course à pied avec participation aux compétitions - Hors championnats FFA                                                                                                    | ~ |
| Catégorie (au 01/09/2022)                                                                                                    |   |
| Master                                                                                                    |   |
| Licence                                                                                                    |   |
| Athlé Running                                                                                                    | ~ |
| Montant cotisation                                                                                                    |   |
| 100 €                                                                                                    |   |
| Option                                                                                                    |   |
| Aucune option                                                                                                    | ~ |
| Si vous disposez d'une réduction avec certitude, merci de la sélectionner dans la liste.<br>Celle-ci sera contrôlée par le responsable de votre section et si elle n'est pas justifiée, il vous sera demandé de compléter votre règlement.<br>Réduction |   |
| Aucune réduction                                                                                                    | ~ |
| Montant total                                                                                                    |   |
| 100 €                                                                                                    |   |
| Continuer                                                                                                    |   |
|                                                                                                    |   |

# Etape 4 : Charte du club

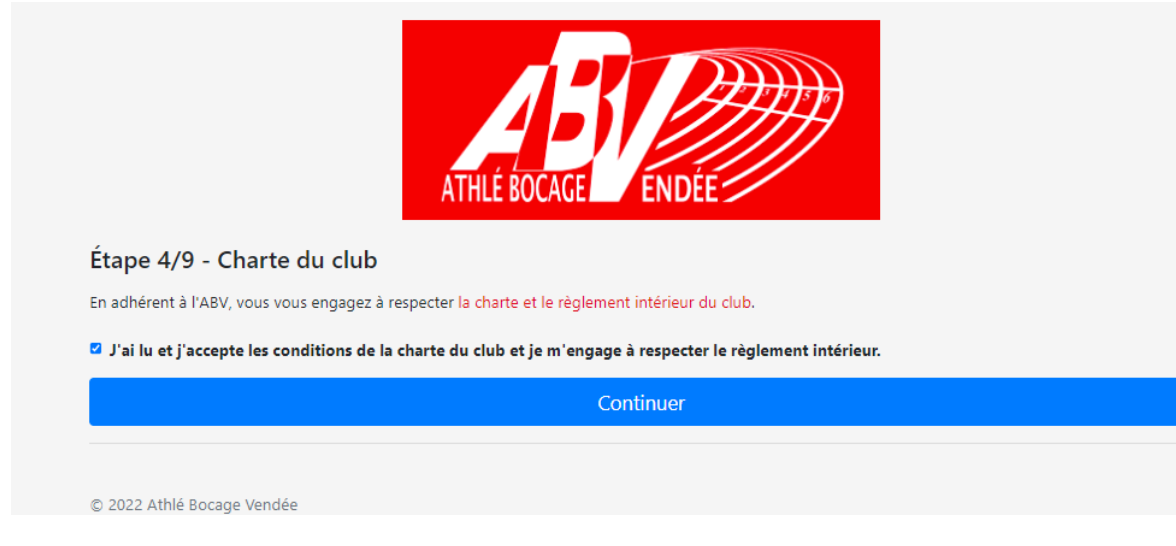

# Cocher la case

Cliquez sur « Continuer »

## Etape 5 : Certificat médical

|                                                                                                    | ATHLÉ BOCAGE ENDÉE                                                                                                    |
|----------------------------------------------------------------------------------------------------|----------------------------------------------------------------------------------------------------|
| Étape 5/9 - Ce                                                                                                    | rtificat médical (Articles L.231-2 et L.231-2-2 du Code du Sport)                                                                                                    |
| Le dernier certificat m<br>Vous devez donc fourr<br>datant de moins d'un<br>Ce certificat pourra êtr<br>Vous pouvez télécharg<br>Certificat médical | idical que vous avez fourni ne comporte pas la mention "en compétition" obligatoire pour le type de licence que vous avez choisi.<br>ii un nouveau certificat médical attestant <b>l'absence de contre-indication à la pratique du sport ou de l'athlétisme en compéti</b><br>an au moment de la prise de licence (par le club).<br>e utilisé au maximum 3 saisons consécutives (selon les réponses fournies dans le questionnaire de santé FFA).<br>er un modèle à imprimer et à présenter à votre médecin lors de votre visite médicale.<br>cun fichier choisi |
| Votre dossier d'inscrip<br>responsable de sectior                                                                                                   | tion ne pourra être validé qu'après contrôle du nouveau certificat médical (ou questionnaire santé pour les mineurs) par le<br>1. Vous n'êtes pas obligé de le déposer maintenant, mais nous vous conseillons d'attendre de l'avoir pour continuer votre<br>era de solliciter à nouveau le responsable de section lorsque vous l'aurez.                                                                                                    |
| réinscription. Cela évit                                                                                                    |                                                                                                    |

Si vous avez un nouveau certificat médical, il faut le mettre en pièce jointe.

|                                                                                                    | $\leftarrow$ $\rightarrow$ $\checkmark$ $\uparrow$                                                                        | > Résultats de la rech     | nerche dans Certificats             | m ~ C                                                        | 🏓 🔎 yvonnic                                                                                                    | ×   | $\rightarrow$ |
|----------------------------------------------------------------------------------------------------|----------------------------------------------------------------------------------------------------|----------------------------|-------------------------------------|--------------------------------------------------------------|----------------------------------------------------------------------------------------------------|-----|---------------|
|                                                                                                    | Organiser 👻                                                                                                    |                            |                                     |                                                              |                                                                                                    | •   | . ?           |
|                                                                                                    | > 🚬 Laurence Jamet<br>🗸 💻 Ce PC                                                                                           |                            |                                     |                                                              | Contraction and the second second sec |     |               |
| Étape 5/9 - Certificat médical (,                                                                                                    | > 🔚 Bureau<br>> 📑 Documents                                                                                               | PDF                        | PDF                                 |                                                              |                                                                                                    |     |               |
| Le dernier certificat médical que vous avez four<br>Vous devez donc fourni un nouveau certificat m<br>datant de moins d'un an au moment de la prise<br>Ce certificat pourra être utilisé au maximum 3 si<br>Vous pouvez télécharger un modèle à imprimer | > 🔀 Images<br>> 🕗 Musique                                                                                                 | yvonnic AIRIAU<br>2022.pdf | <mark>Yvonnic</mark> 160522.p<br>df | Airiau <mark>Yvonnic</mark> k<br>07_09_19 001 -<br>Copie.jpg | Airiau <mark>Yvonnic</mark> k<br>07_09_19 001.jpg                                                                                                    |     |               |
|                                                                                                    | <ul> <li></li></ul>                                                                                                    | Chercher à nouveau         | dans :                              |                                                              |                                                                                                    |     |               |
| Certificat médical           Choisir un fichier         Aucun fichier choisi                                                                                                    | <ul> <li>Windows (C:)</li> <li>RECOVERY (D:)</li> </ul>                                                                   | Bibliothèques              | 🖵 Ce PC 🛛 🗾 Perso                   | nnaliser 卢 Contei                                            | nu du fichier                                                                                                    |     |               |
| Votre dossier d'inscription ne pourra être validé<br>responsable de section. Vous n'êtes pas obligé «<br>réinscription. Cela évitera de solliciter à nouvea                                                                                              | <ul> <li>&gt; Dibliothèques</li> <li>Nom du fichier : yvonnic AIRIAU 2022.pdf</li> <li>Tous les fichiers (*.*)</li> </ul> |                            |                                     |                                                              |                                                                                                    |     |               |
|                                                                                                    |                                                                                                    |                            |                                     |                                                              | Ouvrir                                                                                                    | Ann | uler          |

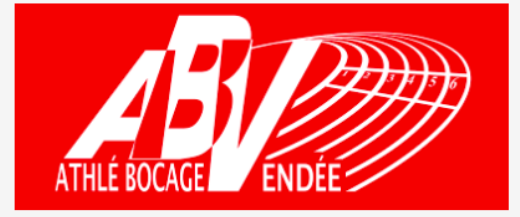

## Étape 5/9 - Certificat médical (Articles L.231-2 et L.231-2-2 du Code du Sport)

Le dernier certificat médical que vous avez fourni ne comporte pas la mention "en compétition" obligatoire pour le type de licence que vous avez choisi. Vous devez donc fourni un nouveau certificat médical attestant l'absence de contre-indication à la pratique du sport ou de l'athlétisme en compétition datant de moins d'un an au moment de la prise de licence (par le club).

Ce certificat pourra être utilisé au maximum 3 saisons consécutives (selon les réponses fournies dans le questionnaire de santé FFA). Vous pouvez télécharger un modèle à imprimer et à présenter à votre médecin lors de votre visite médicale.

#### Certificat médical

Choisir un fichier yvonnic AIRIAU 2022.pdf

Votre dossier d'inscription ne pourra être validé qu'après contrôle du nouveau certificat médical (ou questionnaire santé pour les mineurs) par le responsable de section. Vous n'êtes pas obligé de le déposer maintenant, mais nous vous conseillons d'attendre de l'avoir pour continuer votre réinscription. Cela évitera de solliciter à nouveau le responsable de section lorsque vous l'aurez.

Continuer

## Etape 6 : Assurance

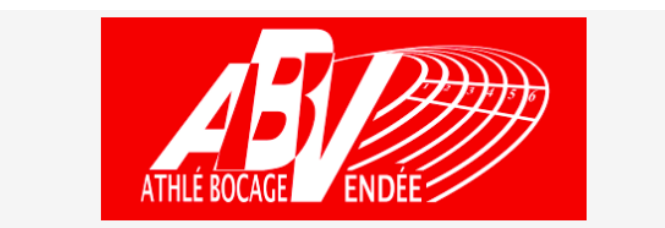

### Étape 6/9 - Assurances (Articles L.321-1, L.321-4, L.321-5 et L.321-6 du Code du Sport)

La Fédération Française d'Athlétisme propose, par l'intermédiaire de MAIF, assureur :

- Aux Clubs : une assurance Responsabilité Civile garantissant la responsabilité du Club et du Licencié au prix de 0,28 € TTC (inclus dans le coût de la licence). Un Club peut refuser le bénéfice de cette assurance proposée par la fédération, il doit alors fournir une attestation d'assurance prouvant qu'il répond aux obligations de la loi (Article L321-1 du Code du Sport).
- Aux Licenciés : une assurance individuelle Accident de base et Assistance, couvrant les dommages corporels auxquels peut les exposer la pratique de l'Athlétisme, au prix de : 0,81 € TTC (inclus dans le coût de la licence).

#### J'accepte l'assurance Individuelle Accident et Assistance proposée comprise dans l'adhésion

Je refuse l'assurance Individuelle Accident et Assistance comprise dans l'adhésion. Je souhaite m'assurer à mes frais et je reconnais avoir été informé des risques encourus pouvant porter atteinte à mon intégrité physique lors de la pratique de l'Athlétisme

Le soussigné déclare expressément avoir pris connaissance des dispositions relatives à l'assurance exposées ci-dessus et des garanties optionnelles proposées (options 1 et 2) complémentaires (consultables entre autres sur le site www.athle.fr rubrique Assurances). Le soussigné s'engage à respecter les statuts et règlements de la Fédération Française d'Athlétisme et ceux de la Fédération Internationale d'Athlétisme.

Continuer

Cocher la case

Cliquez sur « Continuer »

Etape 7 : Droit à l'image

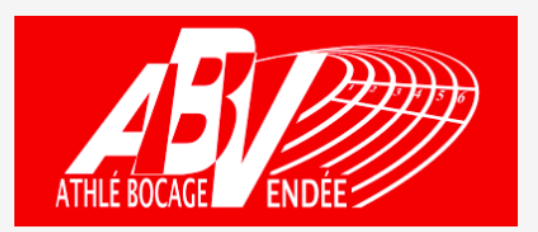

## Étape 7/9 - Droit à l'image

Le soussigné autorise le Club à utiliser son image sur tout support destiné à la promotion des activités du Club, à l'exclusion de toute utilisation à titre commercial. Cette autorisation est donnée à titre gracieux pour une durée de 4 ans et pour la France.

#### J'accepte l'utilisation de mon image

Je refuse l'utilisation de mon image

Continuer

Cocher la case.

## Etape 8 : Loi informatique et libertés

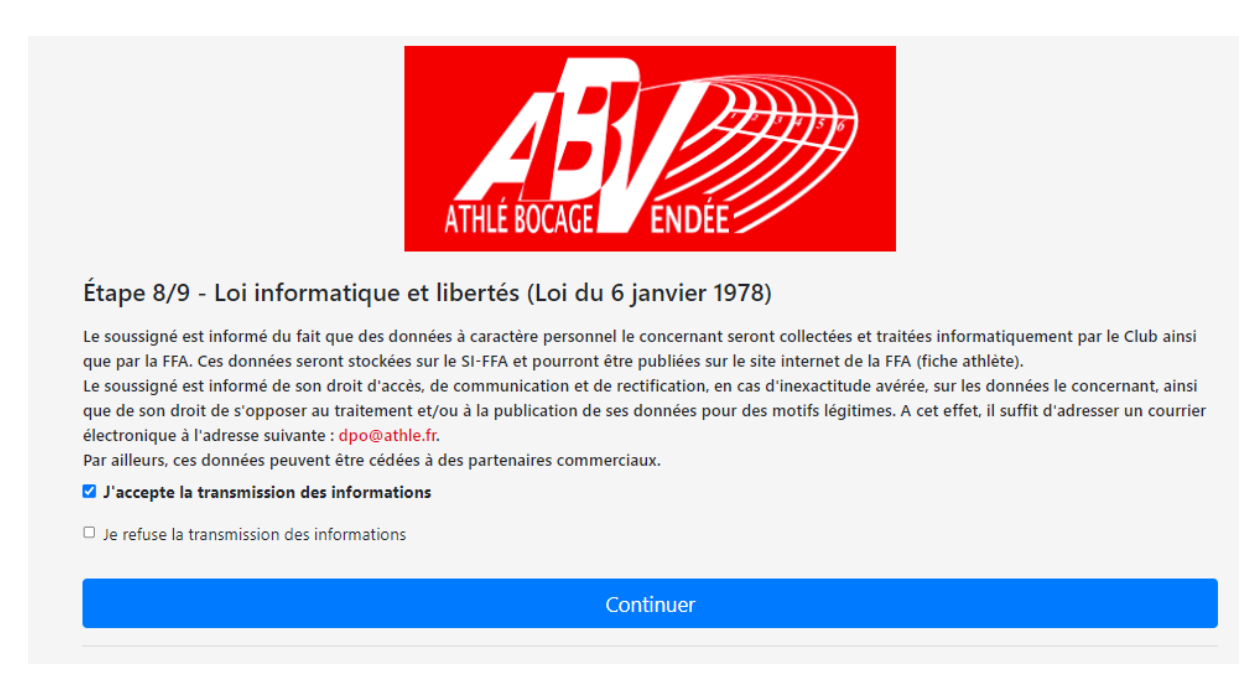

Cocher la case.

Cliquez sur « Continuer »

Etape 9 : Signature électronique

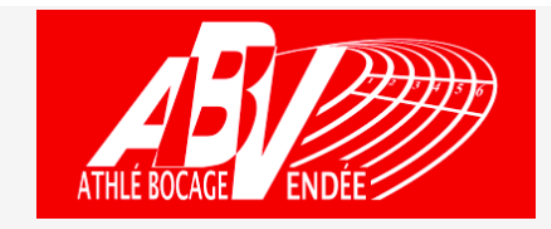

### Étape 9/9 - Signature électronique

Vous arrivez maintenant à la dernière étape du formulaire d'inscription à l'ABV pour la saison 2022-2023. Afin de valider votre inscription et passer au règlement, merci de signer électroniquement ce formulaire.

#### Je certifie l'exactitude de l'ensemble des informations saisies sur le présent formulaire d'inscription en ligne.

N'hésitez pas à laisser un commentaire ou une remarque sur votre inscription

Valider l'inscription

Cocher la case.

Dernière fenêtre pour les modes de règlement.

\*\* Attention \*\* pour les paiements par carte, il y a une majoration de 2% sur le prix de la licence pour frais bancaire.

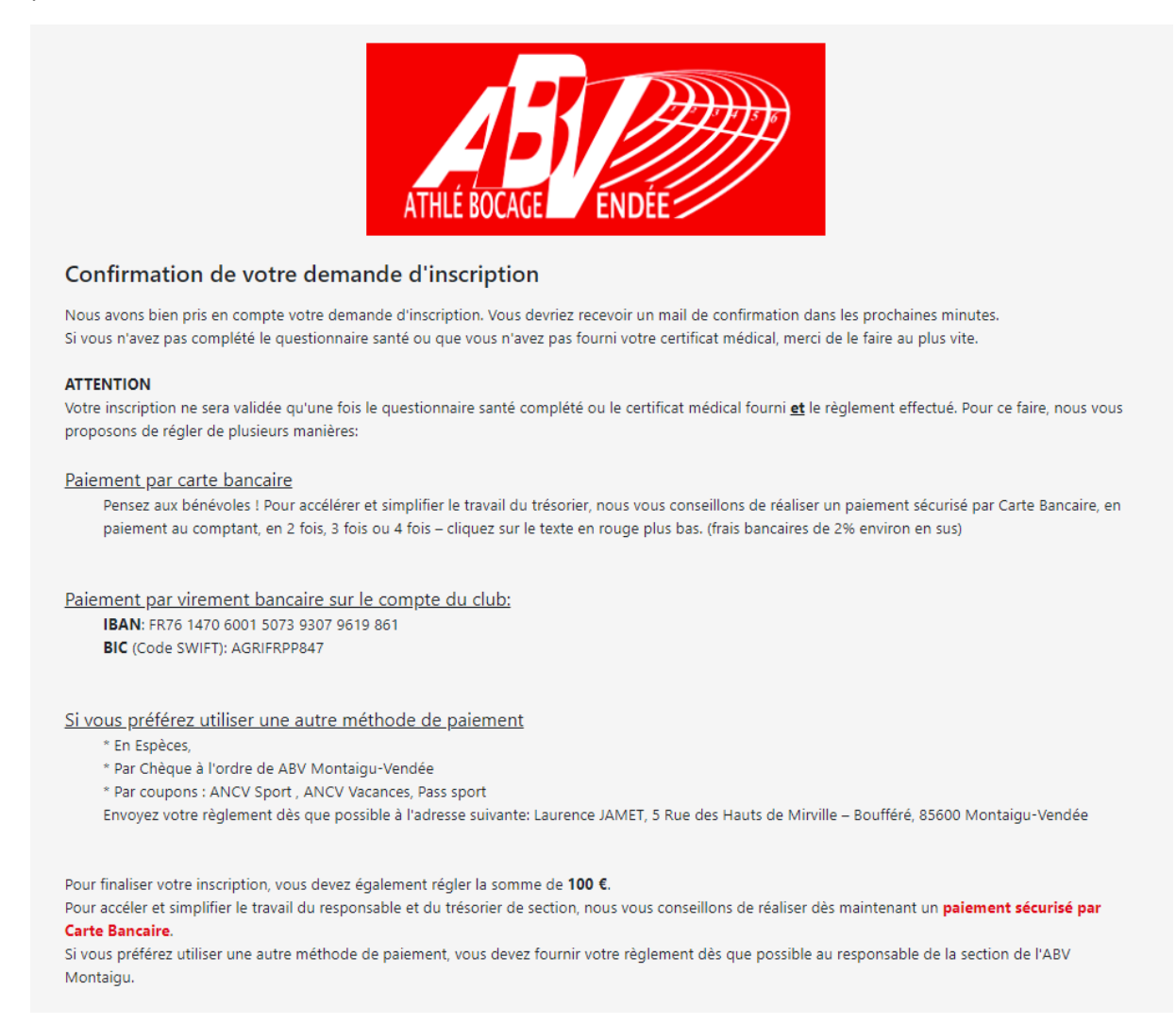

Lorsque la saisie est effectuée, vous recevez un mail de confirmation de « Athlé bocage Vendée », avec toutes les informations nécessaires pour le règlement.

# Si vous optez pour le virement bancaire, merci de préciser le nom de l'athlète, N° de licence afin que l'on puisse faire le lien entre le virement et l'athlète.

Attention, étant en phase de test, si vous ne recevez pas de mail de confirmation de votre inscription, merci de nous faire parvenir le formulaire d'adhésion présent sur le site ainsi que tous les documents nécessaires pour la validation du dossier à l'adresse mail suivante : laurence.jamet1@aliceadsl.fr.

Merci de votre compréhension.